This procedure contains three sections:

- How to ADD your email address to the HOA Site
- How to UPDATE your email address on the HOA Site
- How to REMOVE your email address from the HOA Site.

Depending on what you are trying to accomplish, search for ADD, UPDATE, or REMOVE to quickly find the section you need to review.

Note that each step in the procedure illustrates the screen that would display based on the action you just took in that step. The action you need to take on that displayed screen is in the next step of the procedure.

The process to Add, Update, or Remove data is somewhat confusing. We hope this procedure makes it a little easier to understand.

If you find errors with this procedure or you would like to make a comment about its effectiveness, please go to the Contact HOA Trustees and let us know. We are want to make our website the best it can be.

thanks

## How to ADD your email address to the HOA site

1. Select the **Subscribe** button at the top of the Home screen The **Subscribe** page displays with a disclaimer at the top and a box requesting your email address, full name, and property address (house number and street only)

| Subscribe                                                                                                    |                                                                                                    |                                                                                                    |
|----------------------------------------------------------------------------------------------------|----------------------------------------------------------------------------------------------------|----------------------------------------------------------------------------------------------------|
| Created by HQA Trustee Account<br>Last updated about 3 hours ago by Joe Leone + Let Analytics                                                                                           |                                                                                                    |                                                                                                    |
| The Village At Alum Creek homeowners' association maintains<br>If you're not receiving periodic emails from the HOA, or your<br>you are agreeing that the HOA and the Management Compar | a email list for all VAC residents. This makes communicating HOA-relate<br>email address has changed, or you just aren't sure, please add your ema<br>ny can send you periodic HOA-related communications via email. These c | d information with our neighbors quick, easy, and cost effective.<br>il address via the form below. By providing your email address<br>communications will be limited to news impacting the VAC HOA. |
|                                                                                                    |                                                                                                    |                                                                                                    |
|                                                                                                    | Subscribe                                                                                                    |                                                                                                    |
|                                                                                                    | Email Address *                                                                                                    |                                                                                                    |
|                                                                                                    | Full Name *                                                                                                    |                                                                                                    |
|                                                                                                    | Property Address *                                                                                                    |                                                                                                    |
|                                                                                                    |                                                                                                    |                                                                                                    |
|                                                                                                    | Subscribe                                                                                                    |                                                                                                    |
|                                                                                                    | S mailchimp                                                                                                    |                                                                                                    |

2. Fill in the data (all fields are required). Note the property address is house number and street only.

3. Click on Subscribe. A Confirm Humanity page displays

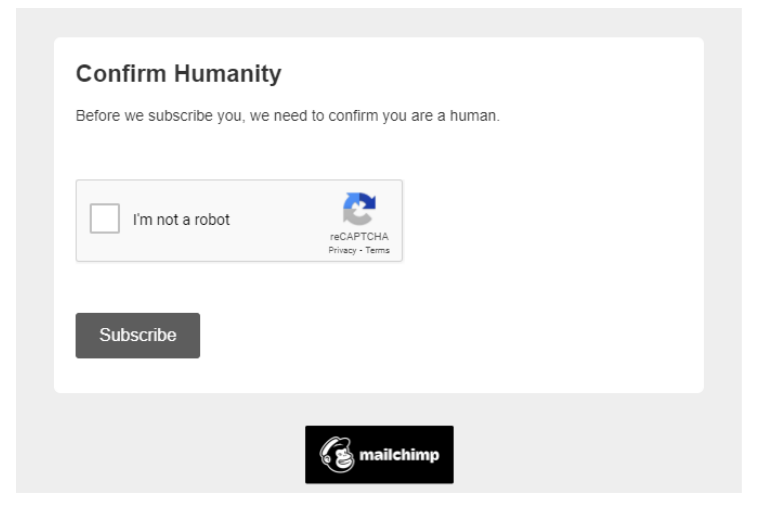

4. Click I'm not a robot and on **Subscribe**. The **Almost finished . .** screen displays.

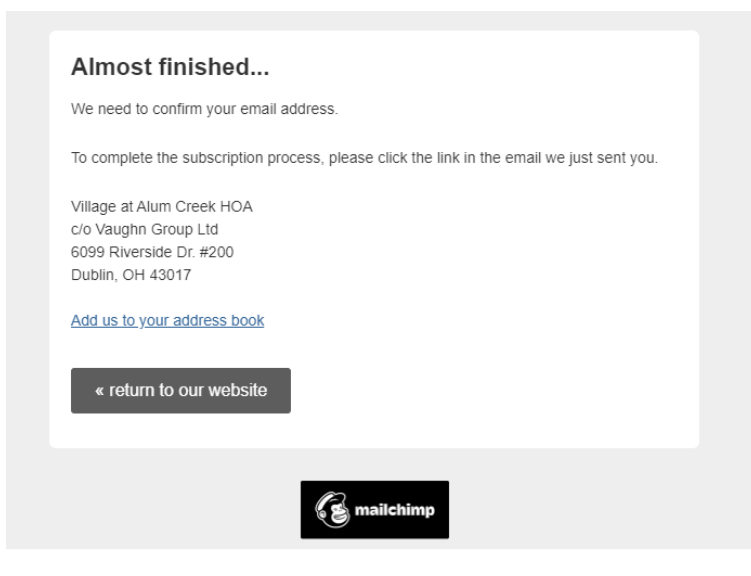

5. For security reasons you will receive the **Please Confirm Subscription** email. Open your mail server to see the email.

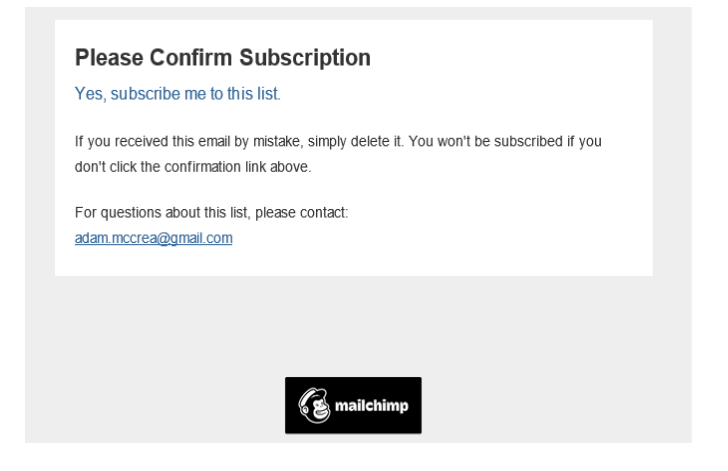

6. Click on the blue text Yes. Subscribe me to this list. The **Subscription Confirmed** screen displays.

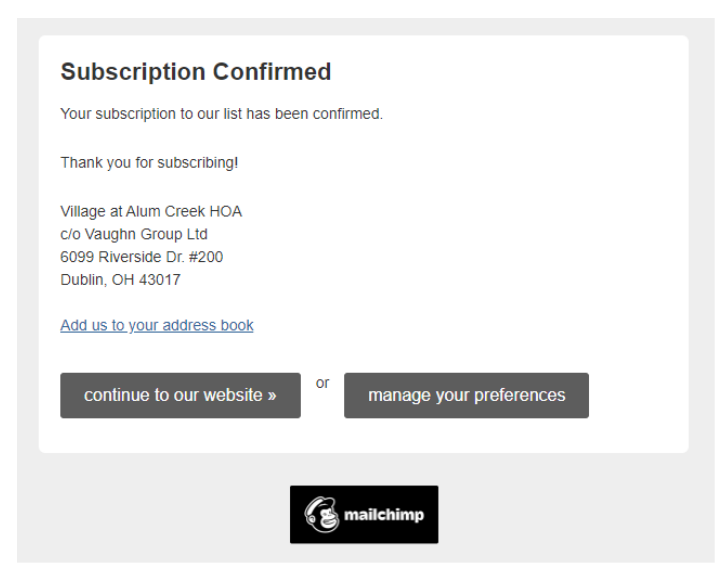

- 7. Click on Add us to your address book and follow the instructions. Adam McCrae will be added to your Contacts. Adam is a technical consultant for the HOA. He is not a Trustee and should not be contacted for HOA concerns. If he is already in your Contacts, nothing further will happen. Adding us to your address book ensures emails from the HOA do not end up in your junk folder.
- 8. You will receive this email confirming the information you provided to the HOA.

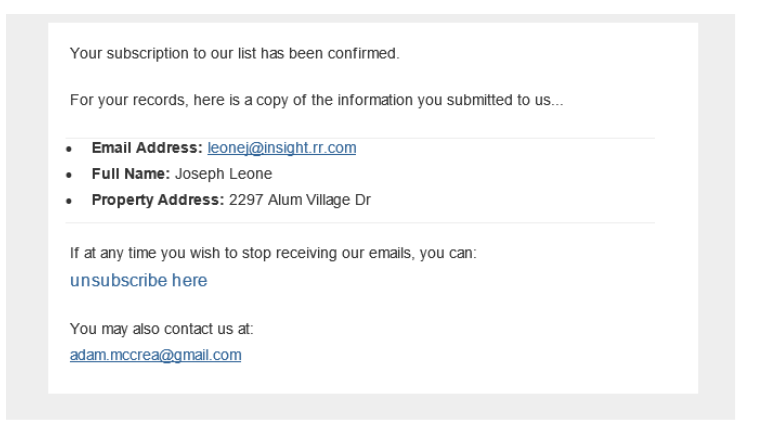

- If you made a mistake, on the Subscription Confirmed screen select Manage Preferences to update. You will receive an email with a link. Follow that link and the instructions to update your data. Additional details about this can be found under the How to UPDATE your existing data on the HOA site section, starting on step 8.
- 10. If there were no mistakes, on the Subscription Confirmed screen select Continue to our Website

The HOA receives an email indicating your data was added to the system.

## How to UPDATE your existing data on the HOA site

1. Select the **Subscribe** button at the top of the Home screen The **Subscribe** page displays with a disclaimer at the top and a box requesting your email address, full name, and property address (house number and street only)

| Subscribe                                                                                                    |                                                                                                    |                                                                                                    |
|----------------------------------------------------------------------------------------------------|----------------------------------------------------------------------------------------------------|----------------------------------------------------------------------------------------------------|
| Created by HOA Trustee Account<br>Last updated about 3 hours ago by Joe Leone • 🗠 Analytics                                                                                             |                                                                                                    |                                                                                                    |
| The Village At Alum Creek homeowners' association maintains<br>If you're not receiving periodic emails from the HOA, or your<br>you are agreeing that the HOA and the Management Compar | a email list for all VAC residents. This makes communicating HOA-relate<br>email address has changed, or you just aren't sure, please add your ema<br>ıy can send you periodic HOA-related communications via email. These c | d information with our neighbors quick, easy, and cost effective.<br>il address via the form below. By providing your email address<br>communications will be limited to news impacting the VAC HOA. |
|                                                                                                    |                                                                                                    |                                                                                                    |
|                                                                                                    | Subscribe<br>Email Address *                                                                                                    |                                                                                                    |
|                                                                                                    | Full Name *                                                                                                    |                                                                                                    |
|                                                                                                    | Property Address *                                                                                                    |                                                                                                    |
|                                                                                                    | Subscribe                                                                                                    |                                                                                                    |
|                                                                                                    | () mailchimp                                                                                                    |                                                                                                    |

2. Fill in the data (all fields are required). Note the property address is house number and street only.

3. Click on **Subscribe.** A **Confirm Humanity** page displays

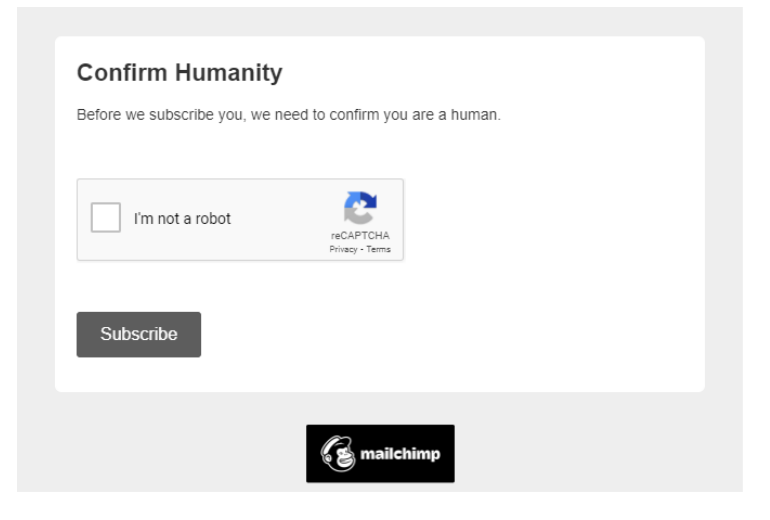

- 4. Click I'm not a robot and **Subscribe**.
- 5. The system will recognize the data already exists and will display this screen

| There are errors                                | s below                                                                        |
|-------------------------------------------------|--------------------------------------------------------------------------------|
| Email Address *                                 |                                                                                |
|                                                 |                                                                                |
| leonej@insight.rr.com<br>Click here to update y | is already subscribed to list Village At Alum Creek Homeowners.<br>our profile |
| Full Name *                                     |                                                                                |
|                                                 |                                                                                |
| Property Address                                | *                                                                              |
| Subscribe                                       |                                                                                |
|                                                 |                                                                                |

6. Click on Click here to update your profile. The **Email Sent** screen displays.

| Email Sent                                                                                                    |                                                                                         |
|----------------------------------------------------------------------------------------------------|-----------------------------------------------------------------------------------------|
| For security, we've sen'<br>preferences.<br>Village at Alum Creek H<br>c/o Vaughn Group Ltd<br>6099 Riverside Dr. #20<br>Dublin, OH 43017<br>Add us to your address | t an email to your inbox that contains a link to update your<br>tOA<br>0<br><u>book</u> |
|                                                                                                    | E mailchimp                                                                             |

7. Click on Add us to your address book and follow the instructions. Adam McCrae will be added to your Contacts. Adam is a technical consultant for the HOA. He is not a Trustee and should not be contacted for HOA concerns. If he is already in your Contacts, nothing further will happen. Adding us to your address book ensures emails from the HOA do not end up in your junk folder.

8. For security reasons, the process will email you asking that you Update your Preferences

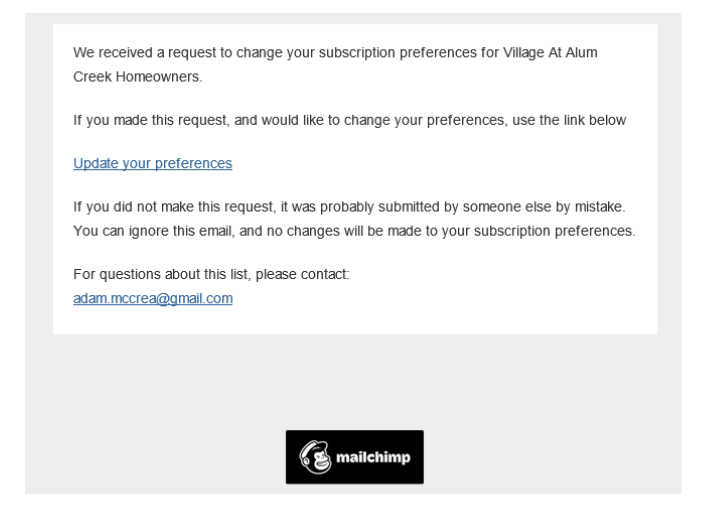

9. Open the email and click on Update your Preferences. The **Update your preferences** screen displays in your browser.

| Email Address *      |                 |  |
|----------------------|-----------------|--|
| l*****@i*****.**.com |                 |  |
| Full Name *          |                 |  |
| Joseph Leone         |                 |  |
| Property Address *   |                 |  |
| 2297 Alum Village Dr |                 |  |
|                      | or Lineubscribe |  |
| Update Profile       |                 |  |

10. To complete the updating of your data click on **Update Profile**. The Profile Updated screen displays.

| formation you submitted to | been updated. For your records, here is a copy of the<br>o us |
|----------------------------|---------------------------------------------------------------|
| Email Address:  *****@     | ;******.**.com                                                |
| Full Name: Joseph Leor     | ne                                                            |
| Property Address: 229      | 7 Alum Village Dr                                             |
| « return to our websit     | ie                                                            |
|                            |                                                               |

Click on **return to our website** to go back to the HOA website.

The HOA will receive an email indicating you updated your information.

## How to **REMOVE** your data from the HOA site

You have to have an existing email address in our records to be able to remove yourself.

1. Select the **Subscribe** button at the top of the Home screen The **Subscribe** page displays with a disclaimer at the top and a box requesting your email address, full name, and property address (house number and street only)

| Subscribe                                                                                                    |                                                                                                    |                                                                                                    |
|----------------------------------------------------------------------------------------------------|----------------------------------------------------------------------------------------------------|----------------------------------------------------------------------------------------------------|
| Created by HOA Trustee Account<br>Last updated about 3 hours ago by Joe Leone • Let: Analytics                                                                                        |                                                                                                    |                                                                                                    |
| The Village At Alum Creek homeowners' association maintains<br>If you're not receiving periodic emails from the HOA, or you<br>you are agreeing that the HOA and the Management Compa | a email list for all VAC residents. This makes communicating HOA-related<br>r email address has changed, or you just aren't sure, please add your email<br>ny can send you periodic HOA-related communications via email. These co | information with our neighbors quick, easy, and cost effective.<br>address via the form below. By providing your email address<br>ommunications will be limited to news impacting the VAC HOA. |
|                                                                                                    |                                                                                                    |                                                                                                    |
|                                                                                                    | Subscribe                                                                                                    |                                                                                                    |
|                                                                                                    | Email Address ~                                                                                                    |                                                                                                    |
|                                                                                                    | Full Name *                                                                                                    |                                                                                                    |
|                                                                                                    | Property Address *                                                                                                    |                                                                                                    |
|                                                                                                    |                                                                                                    |                                                                                                    |
|                                                                                                    | Subscribe                                                                                                    |                                                                                                    |
|                                                                                                    | R mailchimp                                                                                                    |                                                                                                    |

2. Fill in the data (all fields are required). Note the property address is house number and street only.

3. Click on **Subscribe.** A **Confirm Humanity** page displays

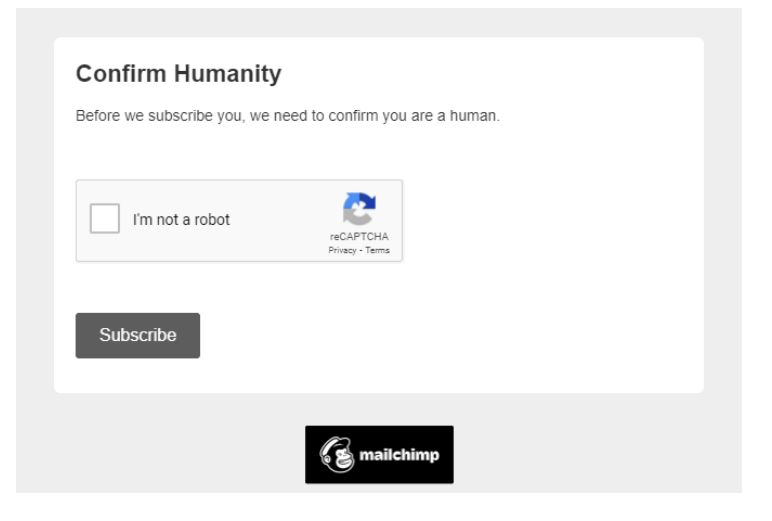

4. Click I'm not a robot and on **Subscribe**. A screen will display indicating there is an error.

| Email Address                                                  |                                                                         |
|----------------------------------------------------------------|-------------------------------------------------------------------------|
|                                                                |                                                                         |
| eonej@insight.rr.com is alrea<br>Click here to update your pro | ady subscribed to list Village At Alum Creek Homeowners.<br><u>file</u> |
| ull Name *                                                     |                                                                         |
|                                                                |                                                                         |
| Property Address *                                             |                                                                         |
|                                                                |                                                                         |
|                                                                |                                                                         |
|                                                                |                                                                         |
| Subscribe                                                      |                                                                         |

5. Click on the blue text Click here to update your profile. The **Email Sent** screen displays.

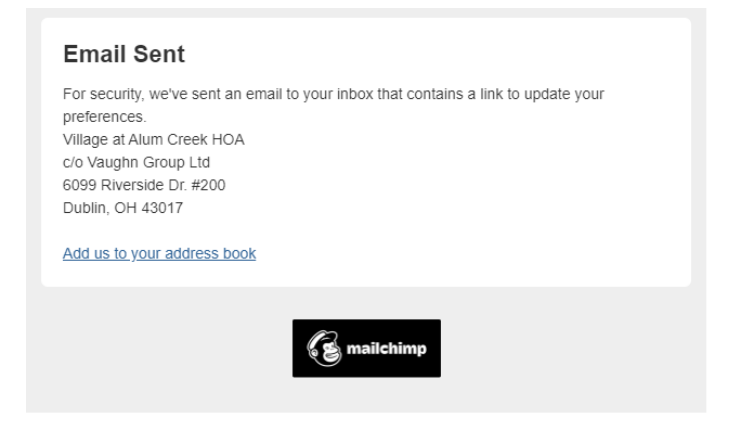

6. For security reasons, the process will email you asking that you Update your Preferences

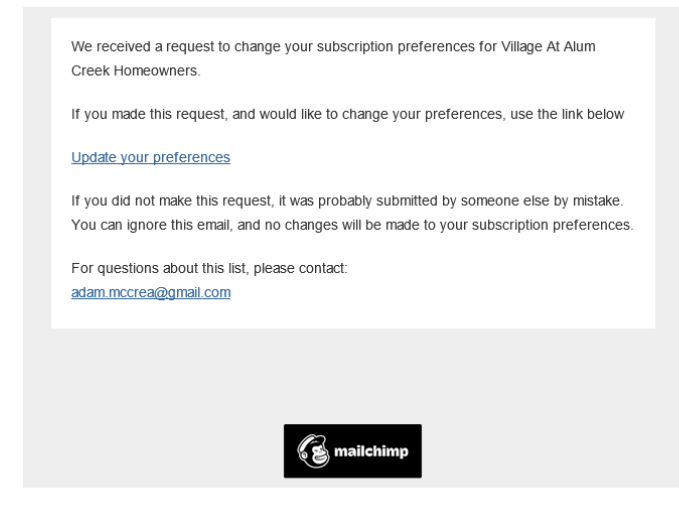

7. Open the email and click on Update your Preferences. The **Update your preferences** screen displays in your browser.

| Email Address *      |                       |
|----------------------|-----------------------|
| I*****@i*****.**.com |                       |
| Full Name *          |                       |
| Joseph Leone         |                       |
| Property Address *   |                       |
| 2297 Alum Village Dr |                       |
| Update Profile       | or <u>Unsubscribe</u> |
|                      |                       |

8. Click on Unsubscribe. The Unsubscribe screen will display.

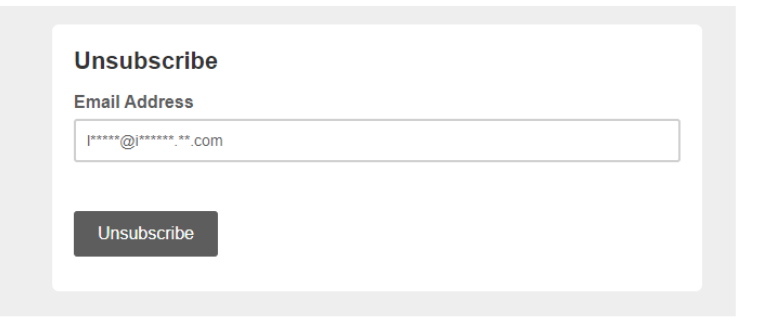

9. Click on the **Unsubscribe** button. The **Unsubscribe Successful** screen displays. Complete the survey or select << return to our website.

| Unsubscribe Successful                                                                                                    |
|----------------------------------------------------------------------------------------------------|
| You will no longer receive email marketing from this list.<br>If you have a moment, please let us know why you unsubscribed: |
| I no longer want to receive these emails                                                                                     |
| ○ I never signed up for this mailing list                                                                                    |
| O The emails are inappropriate                                                                                               |
| O The emails are spam and should be reported                                                                                 |
| Other (fill in reason below)                                                                                                 |
| Submit                                                                                                    |
| « return to our website                                                                                                    |
|                                                                                                    |

The HOA will receive an email indicating you were removed from our records.